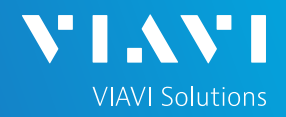

## QUICK CARD

## SmartOTU System Software Update

This document will show you how to upgrade System Software on a SmartOTU unit.

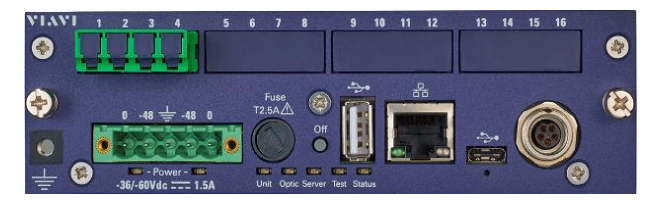

## LOG IN / GO TO MAINTENANCE

Using a web browser, navigate to the SmartOTU IP address. The Login screen will appear once connected.

1. Type in Login and Password info.

| Login    |           |  |  |  |
|----------|-----------|--|--|--|
| Language | English 🗸 |  |  |  |
| Login    |           |  |  |  |
| Password |           |  |  |  |
| Conr     | nect      |  |  |  |

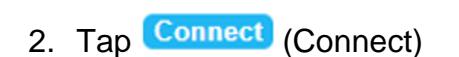

## Once logged in you will be on the **Monitoring view.**

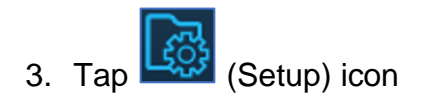

#### You are now in the Setup view.

4. In upper right corner tap Maintenance (Maintenance).

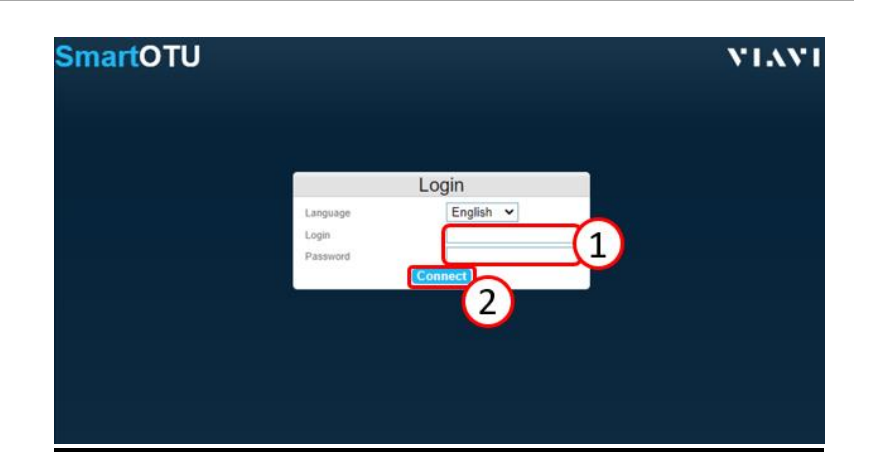

| Sr  | nar                 | totu ti-oti                                                  |                      | e) 🛃 🎑                   | $\triangle$ | Warning:   | Local 0     |
|-----|---------------------|--------------------------------------------------------------|----------------------|--------------------------|-------------|------------|-------------|
| 1¢  | <u></u> ∆ se        | quencer stopped (no monitori                                 | 🕬 Monitoring vi      | ew (3)                   |             |            |             |
| Uni | Unknown activity    |                                                              |                      |                          |             |            |             |
| Lo  | Loading in progress |                                                              |                      |                          |             |            |             |
|     |                     |                                                              |                      |                          | Test now    | Madorin    | g setup C   |
|     |                     |                                                              |                      |                          |             | Alarm      |             |
|     | L Port              | L Name                                                       | C Geographical L Mon | itored Latest monitoring | L Setup     | L Sevenity | L Descripti |
|     | 1                   | ARDEN_5G388<br>AU_03901923 WBX-03<br>PORT- 02 - 14712 meters |                      | 2021 May 25<br>10:07:12  | 0           |            |             |
|     | 2                   | LANDPARK_5G430<br>AU_03900719 WBX-03                         | VIAVI-STE_0          | 2021 May 25<br>10:40:55  | 0           | Critical   | eFiber bro  |

| ି 🔺 Setu                                          | qr                                            |                                       |                          |               |                              |          |        |      |             |              | ~ —   |
|---------------------------------------------------|-----------------------------------------------|---------------------------------------|--------------------------|---------------|------------------------------|----------|--------|------|-------------|--------------|-------|
| Sequencer                                         | Start Sequencer<br>stopped (no<br>monitoring) | Disk status                           | ок                       | Serial number | EBAJ00139                    | Version  | V18.86 | Туре | OTU<br>5000 | Software     |       |
|                                                   |                                               |                                       |                          |               |                              |          |        |      |             |              |       |
| Network                                           |                                               |                                       |                          |               |                              |          |        |      |             |              | ु Ed  |
| Network<br>HostName                               | TJ-OTU5K Fires                                | vall   Disabl  Enable                 | led<br>ed                |               | /Pv6                         |          |        |      |             |              | _Q Ed |
| Network<br>HostName                               | TJ-OTU5K Fires                                | vall                                  | led<br>ed<br>192.168.1.2 |               | IPv6<br>IPv6 enabled         | <b>∡</b> |        | 4    |             |              | _ृ Ed |
| Network<br>HostName<br>IPv4<br>DHCP<br>Ip Address | TJ-OTU5K Fires                                | vall   Disabl  Enabl  Gateway  Domain | led<br>ed<br>192.168.1.2 |               | IPv6<br>IPv6 enabled<br>DHCP | <b>▼</b> |        |      | Gateway     | 2001:4888:20 | 2 Ed  |

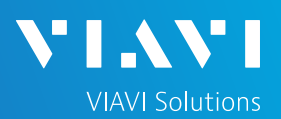

## QUICK CARD

### **CREATE SYSTEM BACKUP**

You are now in the Maintenance view.

On left side of screen, find the Backup section

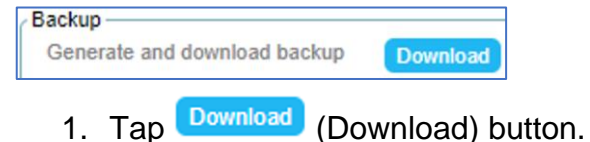

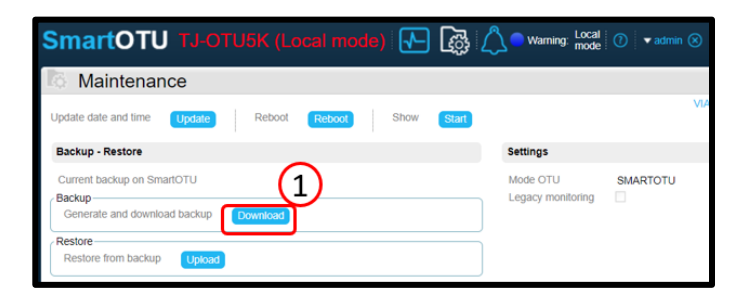

A pop-up window will appear.

2. Tap (YES) button.

#### A pop-up window will appear.

- 3. Tap **Ok** (OK) button.
- You will see the download begin momentarily. For Chrome users, it will appear in the lower left corner.

The file name will begin with

smartotu-backu....tar.gz 🧳

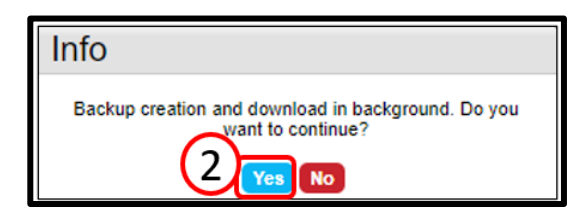

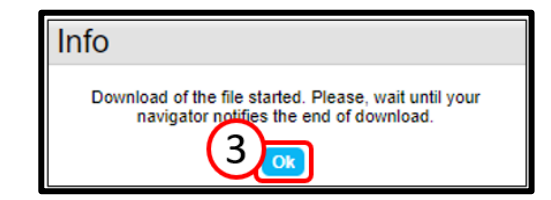

| Update software                                           |                                |                                                     |
|-----------------------------------------------------------|--------------------------------|-----------------------------------------------------|
| Current installed version: V20.16<br>SmartOTU update file | otu-8kv2-20.16.tar.gz - Versio | Info                                                |
| 1 - Download update                                       | http://smartotu.updatemyunit.n | Download of the file started Please wait until your |
| 2 - Upload software release                               | Upload                         | navigator notifies the end of download.             |
| 3 - Update                                                | Update                         | OK                                                  |
| Security                                                  |                                |                                                     |
| SSH public keys                                           |                                |                                                     |
| Edit ssh public keys                                      |                                |                                                     |
| e*                                                        |                                |                                                     |
| License                                                   |                                |                                                     |
|                                                           |                                |                                                     |
| Enhanced Security / ENHANCE                               |                                |                                                     |
| Root Access (SSH_KEY_ACC                                  | ESS)                           |                                                     |
| Peak Monitoring ( PEAK MON                                |                                |                                                     |
| Remote Access ( SMART_ACC                                 | ESS_ANYWHE                     |                                                     |
| Light Source (LIGHT_SOURCE                                |                                |                                                     |
| Rest Api ( REST_API )                                     |                                |                                                     |
| Ultra Fast Oldr Monitoring ( ULT                          | TRAFAST ) 🗹                    |                                                     |
| Upload license                                            | Upload                         |                                                     |
| (4)                                                       |                                |                                                     |
|                                                           |                                |                                                     |
| • · · · · ·                                               |                                |                                                     |
| smartotu-backutar.g.                                      | z 🔨 👽 smartotu-bad             | :kutar.gz                                           |
|                                                           |                                | 1                                                   |

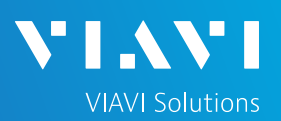

## QUICK CARD

### DOWNLOAD / UPLOAD SYSTEM SW

You should still be in the Maintenance view.

1. Verify the current installed SW on the OTU.

(ex: otu-5000-18.86.tar - Version: V18.86)

2. Tap link to go to SW download site. Another browser tab will open for the download site.

http://otu5k.updatemyunit.net

#### \*\*NOTE – If your OTU does not have internet access then you will need to use a browser to manually navigate to above link.

3. Verify the new SW load on site.

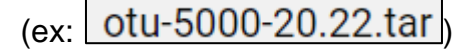

Download from Europe

4. Tap bownload from Europe to begin SW download to your laptop. \*\*OTU SW must first be downloaded to your laptop and then will be uploaded to OTU in a following step.

Once download has completed, return to browser tab where you are logged into OTU.

| SmartOTU TJ-O                          |                 |                  | de)   🕂   | ) 🕼 🕻 | 🔪 🔵 Warning: | Local mo |
|----------------------------------------|-----------------|------------------|-----------|-------|--------------|----------|
| Maintenance                            |                 |                  |           |       |              |          |
| Update date and time Update            | Reboot          | Reboot           | Show      | Start |              |          |
| Backup - Restore                       |                 |                  |           |       |              | s        |
| Current backup on SmartOTU             |                 |                  |           |       |              | N        |
| Backup<br>Generate and download backup | Download        |                  |           |       |              |          |
| Restore                                |                 |                  |           |       |              | 5        |
| Restore from backup Upload             |                 |                  |           |       |              |          |
| Update software                        |                 |                  | _         |       |              |          |
| Current installed version: V18.86      |                 |                  | (1        |       |              |          |
| SmartOTU update file                   | otu-5000-18.8   | 36.tar - Versior | r: V18.86 |       |              |          |
| 1 - Download update                    | http://otu5k.up | odatemyunit.ne   |           |       |              |          |
| 2 - Upload software release            | Upload          |                  | (2)       |       |              |          |
| 3 - Update                             | Update          |                  |           |       |              |          |

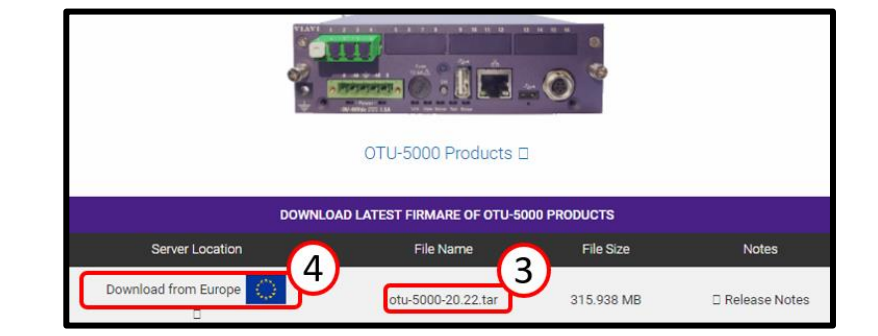

| Restore Upload                                                                       |                                        |
|--------------------------------------------------------------------------------------|----------------------------------------|
| Update software                                                                      |                                        |
| Current installed version: V18.86<br>SmartOTU update file                            | otu-5000-18.86.tar - Version: V18.86 💿 |
| 1 - Download update<br>2 - Upload software release                                   | http://otu51                           |
| <ol> <li>Download update</li> <li>Upload software release</li> <li>Update</li> </ol> | Upload 5<br>Update                     |

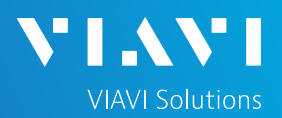

## QUICK CARD

5. Tap Upload (Upload) button to start upload process of new SW from your laptop to your OTU unit.

#### A pop-up window appears.

6. Tap Choose File (Choose File) button.

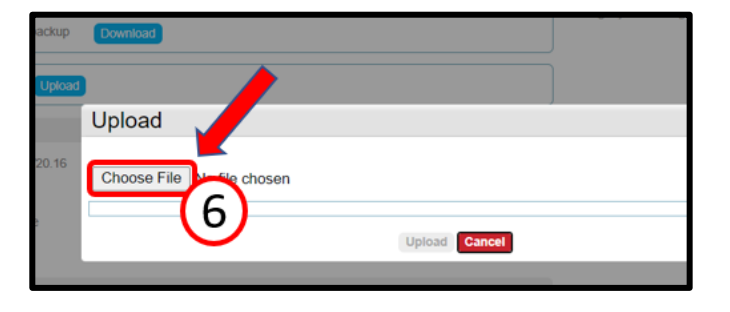

 Locate new SW on your laptop. Most likely the SW can be found in your 'Downloads' folder. Once SW file is located, tap to highlight.

File name ex: otu-5000-20.22.tar

8. Tap Open (Open) to start upload process.

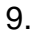

A pop-up window will appear.

9. Tap on Upload (Upload) to start file upload to OTU.

| Organize   New folder                          |                      |                    | 8        | = • 💷 🌔   |
|------------------------------------------------|----------------------|--------------------|----------|-----------|
| Mapping ^                                      | Name                 | Date modified      | Туре     | Size      |
| Ver2 OLS-OLP                                   | 🗋 otu-5000-17.12.tar | 6/18/2019 4:01 PM  | TAR File | 231,450 K |
| OneDrive - Personal                            | otu-5000-17.16.tar   | 6/28/2019 12:11 AM | TAR File | 231,320 8 |
| Documents                                      | otu-5000-18.58.tar   | 12/5/2019 4:10 AM  | TAR File | 243,670 K |
|                                                | otu-5000-18.63.tar   | 2/27/2020 12:48 AM | TAR File | 251,920 8 |
| <ul> <li>OneDrive - Viavi Solutions</li> </ul> | otu-5000-18.64.tar   | 2/26/2020 6:16 AM  | TAR File | 251,850 1 |
| This PC                                        | otu-5000-18.65.tar   | 3/24/2020 11:20 AM | TAR File | 252,000 8 |
| 3D Objects                                     | 🗋 otu-5000-18.80.tar | 5/28/2020 11:25 PM | TAR File | 253,020   |
| Deskton                                        | otu-5000-18.86.tar   | 8/3/2020 11:29 PM  | TAR File | 253,050 8 |
| Documentr                                      | 🗋 otu-5000-18.94.tar | 12/9/2020 9:09 AM  | TAR File | 261,610 8 |
| Documents                                      | otu-5000-20.10.tar   | 2/7/2021 11:24 PM  | TAR File | 323,500 k |
| Downloads                                      | 🗋 otu-5000-20.16.tar | 2/22/2021 4:05 AM  | TAR File | 323,480 K |
| * MUSIC *                                      |                      |                    |          |           |

|      | Upload                            |
|------|-----------------------------------|
| ar.( | Choose File otu-8kv2-18.80.tar.gz |
|      | Upload Cancel                     |

O Oper

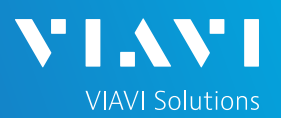

## QUICK CARD

### INSTALL SYSTEM SOFTWARE

Return to browser tab where you are logged into the OTU unit.

1. In 'Update software' section, tap Update (Update) button.

A popup window will appear.

| Restore                           |                                        |
|-----------------------------------|----------------------------------------|
| Restore from backup Upload        |                                        |
| Update software                   |                                        |
| Current installed version: V18.86 |                                        |
| SmartOTU update file              | otu-5000-18.86.tar - Version: V18.86 💿 |
| 1 - Download update               | http://otu5k.updatemyunit.net          |
| 2 - Upload software release       | Upload                                 |
| 3 - Update                        | Update 1                               |
| Security                          |                                        |

- 2. Tap Choose File (Choose File) button.
- 3. Tap Upload (Upload) button.

Another popup window will appear.

4. Tap Start update (Start Update) button to begin update.

During update you will be logged out of unit. You will not be able to log back in until update completes in about 5 mins.

| Upload                            |                 |
|-----------------------------------|-----------------|
| Choose File otu-8kv2-18.80.tar.gz |                 |
|                                   | 3 Upload Cancel |

| Update SmartOTU<br>Status | otu-8kv2-20.16.tar.gz                                                        |    |
|---------------------------|------------------------------------------------------------------------------|----|
|                           | Update SmartOTU. (Current version: V20.16)                                   |    |
|                           | <ul> <li>Update SmartOTU rescue. (Rescue current version: V18.42)</li> </ul> |    |
| Details                   |                                                                              |    |
|                           |                                                                              |    |
|                           |                                                                              |    |
|                           |                                                                              |    |
|                           |                                                                              |    |
|                           |                                                                              |    |
|                           |                                                                              |    |
|                           |                                                                              |    |
|                           |                                                                              | 1. |
|                           |                                                                              |    |

## QUICK CARD

### VERIFY SYSTEM SOFTWARE

Using web browser, navigate to the SmartOTU IP address. Login screen will appear once connected.

1. Type in Login and Password info.

| Login    |           |  |  |  |
|----------|-----------|--|--|--|
| Language | English 🗸 |  |  |  |
| Login    |           |  |  |  |
| Password |           |  |  |  |
| C        | Connect   |  |  |  |

2. Tap Connect (Connect)

Once logged in you will be on the **Monitoring** view.

3. Tap (Setup) icon

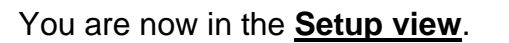

4. In upper right portion of the window, you will see the SW version that is now loaded and operating.

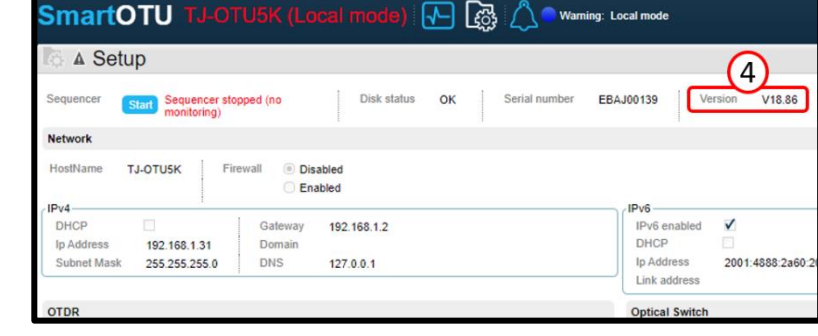

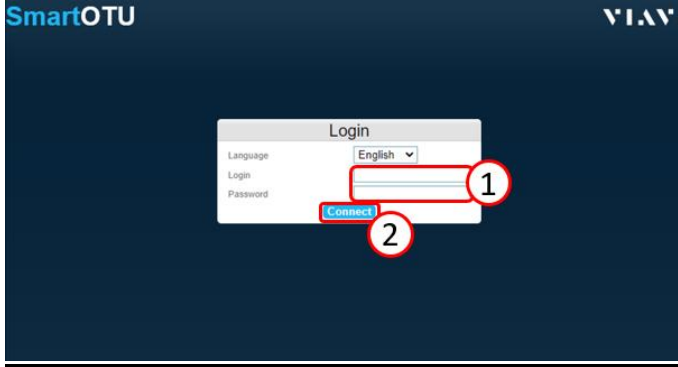

| C A Sequencer stopped (no monitoring) Monitoring view (3) |                   |                                                                |             |                                |         |                       |             |
|-----------------------------------------------------------|-------------------|----------------------------------------------------------------|-------------|--------------------------------|---------|-----------------------|-------------|
| Unknown activity                                          |                   |                                                                |             |                                |         |                       |             |
| Loading in progress                                       |                   |                                                                |             |                                |         |                       |             |
| Test now Mecoring setup                                   |                   |                                                                |             |                                |         |                       |             |
|                                                           |                   |                                                                |             |                                | 0       | Alarm                 |             |
|                                                           | <sup>L</sup> Port | L Name                                                         | route       | Monitored Catest<br>monitoring | L Setup | <sup>L</sup> Severity | L Descripti |
|                                                           | 1                 | ARDEN_5G388<br>AU_03901923 WBX-03<br>PORT- 02 - 14712 meters   |             | 2021 May 25<br>10:07:12        | Θ       |                       |             |
|                                                           | 2                 | LANDPARK 5G430<br>AU_03900719 WBX-03<br>PORT- 04 - 5585 meters | VIAVI-STE_0 | 2021 May 25<br>10:40:55        | 0       | Critical              | Fiber bre   |

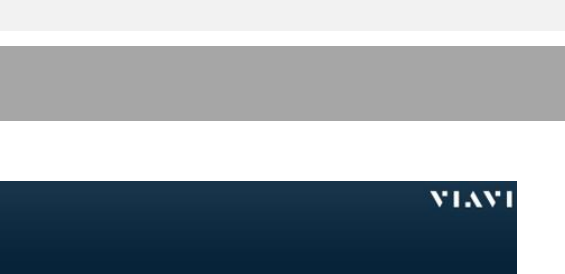

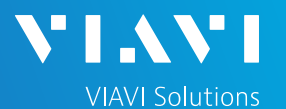